オンライン配信 URL

① 次の URL をクリックしてください

https://zoom.us/j/97404337469?pwd=bQeNiv2gC9Lhh9FqODbAW90IPKuCMu.1

② 次の画面が表示されますので、「コンピュータオーディオに参加する」をクリック

| このようにハーノ | 1/1 /////////////////////////////////// | 2           | ^ |
|----------|-----------------------------------------|-------------|---|
|          | 電話で参加                                   | コンピュータオーディオ |   |
|          |                                         |             |   |
|          | コンピュータオ・                                | ーディオに参加する   |   |
|          | スピーカー                                   | とマイクのテスト    |   |
|          |                                         |             |   |
|          |                                         |             |   |
| →参加時に    | コンピュータでオーディオに                           | 自動接続する      |   |

③次の画面になれば接続完了です。

接続時はマイクがオンになっていますので、画面左下のミュートを1回クリックして ください。マイクに赤い斜線が入るとマイクがオフになります。

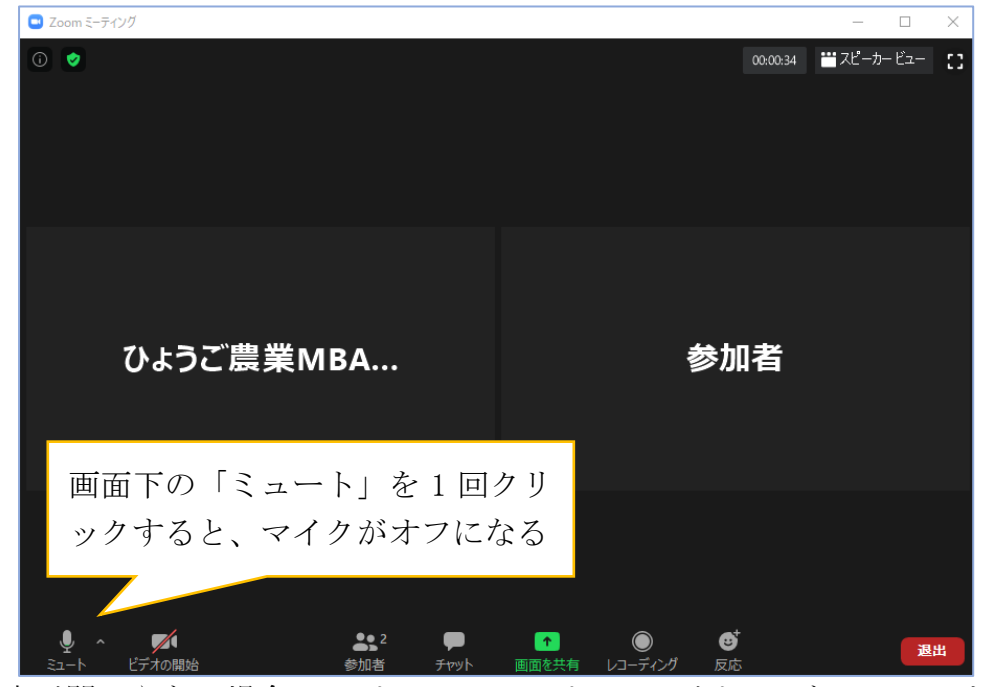

※声が聞こえない場合は、パソコンのスピーカーがオフになっていると思われます。

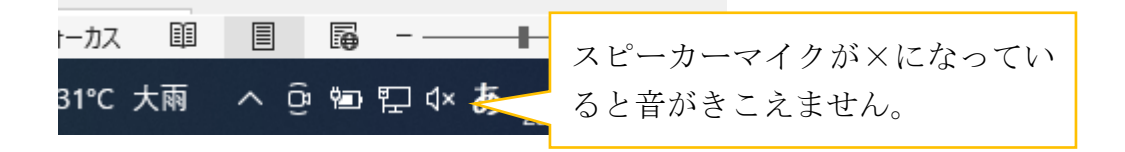